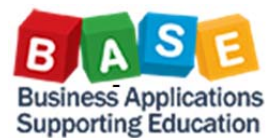

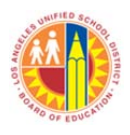

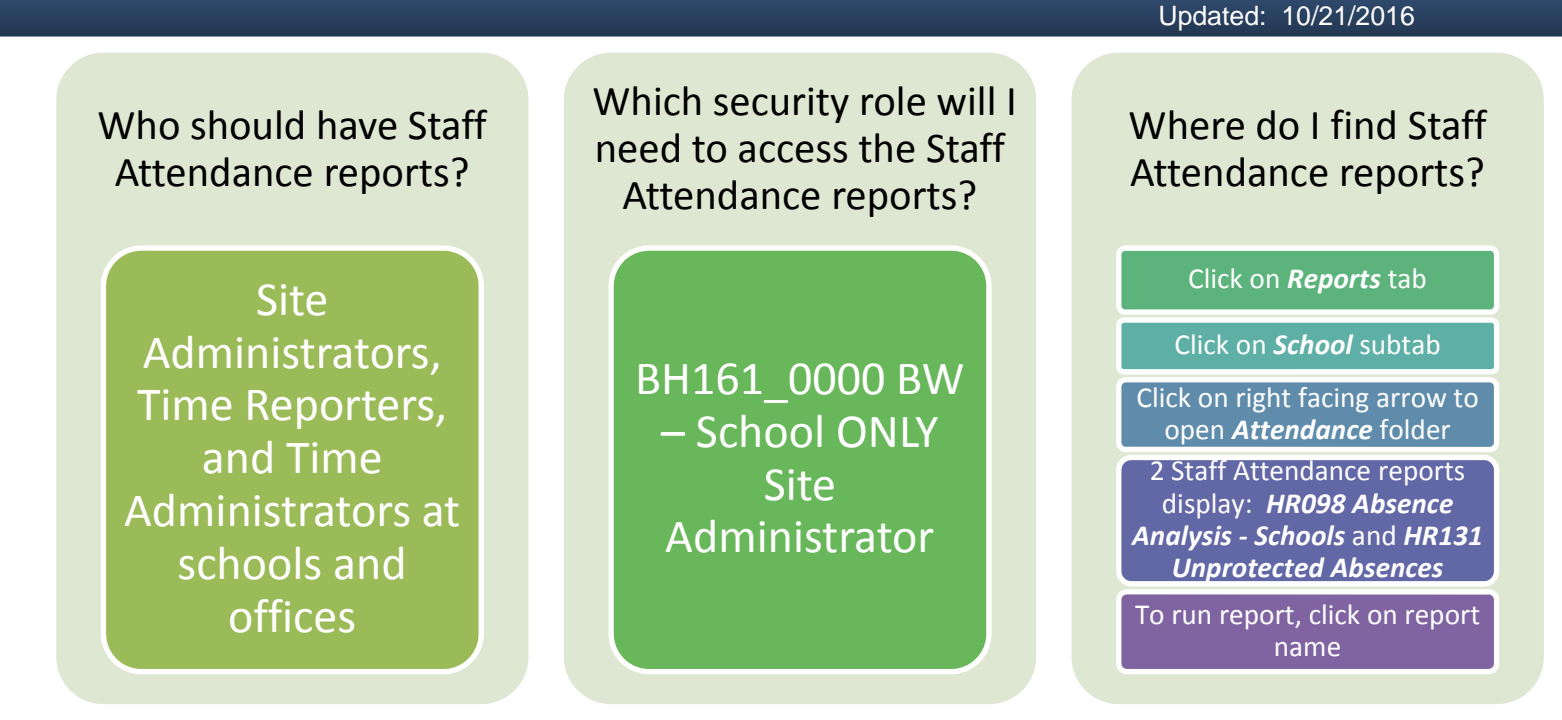

**HR098 Absence Analysis – Schools** and **HR131 Unprotected Absence** are found under the *Reports* tab → *School* sub tab → *Attendance* folder

To expand and view the Staff Attendance reports, click on the right facing arrow. To run a report, click on the report link.

|                     | Welcome BH161 - BW - School ONLY Site Administrator |                      |           |                        |                |    |  |  |  |  |
|---------------------|-----------------------------------------------------|----------------------|-----------|------------------------|----------------|----|--|--|--|--|
| 1                   | Home                                                | Report               | •         |                        |                |    |  |  |  |  |
|                     | School                                              |                      | -         |                        |                |    |  |  |  |  |
|                     | Reports                                             |                      |           |                        |                |    |  |  |  |  |
| Detailed Navigation |                                                     |                      |           |                        |                |    |  |  |  |  |
| [                   |                                                     |                      |           |                        |                |    |  |  |  |  |
|                     | <ul> <li>HR0</li> <li>HR1</li> </ul>                | 98 Abse<br>31 Perfor | nce Analy | ysis - So<br>valuation | hools<br>Absen | се |  |  |  |  |
|                     |                                                     | }                    |           |                        |                |    |  |  |  |  |
|                     | C Roste                                             | er                   |           |                        |                |    |  |  |  |  |
|                     | Senio                                               | rity                 |           |                        |                |    |  |  |  |  |

The **Cost Center (School)** field will be pre-populated with your assigned **Cost Center (School)**. For **HR098 Absence Analysis – Schools**, type in or select at least one **Calendar Month/Year** then click on **OK** button. For **HR131 Unprotected Absences**, the current **Fiscal Year** is pre-populated, and no other filter entry is needed. Click on **OK** button to run report.

| С нк                                                                  | J98 Absence Analysis - Schools - SA      | P Netweaver Portal - I  |                                 |       | ПК                                                                                                    | SI Onprotected Absences - SAF Ne              |                         |                        |  |  |
|-----------------------------------------------------------------------|------------------------------------------|-------------------------|---------------------------------|-------|----------------------------------------------------------------------------------------------------|-----------------------------------------------|-------------------------|------------------------|--|--|
| 💇 hi                                                                  | ttps://bts.lausd.net/irj/servlet/prt/pc  | ortal/prteventname/Na   | vigate/prtroot/pcd!3aportal_cor | ten 🏧 | mail the second second |                                               |                         |                        |  |  |
| Variable Entry                                                        |                                          |                         |                                 |       | Variable Entry                                                                                                    |                                               |                         |                        |  |  |
| Available Variants: Save Save As Delete Show Variable Personalization |                                          |                         |                                 |       | Available Variants: Save Save As Delete Show Variat                                                                                                    |                                               |                         |                        |  |  |
| G                                                                     | General Variables                        |                         |                                 |       | G                                                                                                    | General Variables                             |                         |                        |  |  |
|                                                                       | Variable≜≠                               | Current Selection       | Description                     |       |                                                                                                    | Variable≜≠                                    | Current Selection       | Description            |  |  |
| *                                                                     | Calendar Month/Year (Selection Required) | đ                       |                                 |       | *                                                                                                    | Fiscal Year (default Current FY, Selection Re | 2017                    | 2017                   |  |  |
|                                                                       | Cost Center (School)                     | +100001201401(Text\ Noc | 100001201401 ALBION EL          |       |                                                                                                    | Cost Center (School)                          | +100001201401(Text\ Noc | 100001201401 ALBION EL |  |  |
|                                                                       | Job Family (Selection Optional)          | 0                       |                                 |       |                                                                                                    | Person ID (Selection Optional)                | 0                       |                        |  |  |
|                                                                       | Job Sub Family (Selection Optional)      | đ                       |                                 |       |                                                                                                    | Personnel Area Flag (Selection Optional)      | đ                       |                        |  |  |
|                                                                       | Person ID (Selection Optional)           | đ                       |                                 |       |                                                                                                    | EE Job (Selection Optional)                   | đ                       |                        |  |  |
| OK Check                                                              |                                          |                         |                                 |       |                                                                                                    | K Check                                       |                         |                        |  |  |

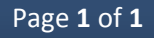